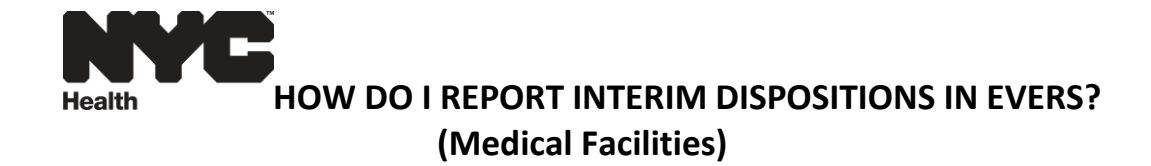

For death cases, if no funeral home is involved and a decision has not been made on the disposition, the medical facility must do one of the following:

- If the case was already created in the system and was pronounced / certified by the doctor, it must be unpronounced / uncertified; the facility must take ownership of the disposition and complete the Personal Information section of the case indicating "Interim Disposition" as the method of disposition on the Disposition screen.
- 2. However, if the case was not created in the system then a new case must be created and completed for Interim Disposition.

The certificate should be completed within 72 hours to avoid late filing.

The below instructions are for completing the personal particulars, including decedent demographic information, on the death certificate. The instructions are similar to those for filing City Burial cases in *How do I report City Burials in EVERS*.

Please refer to How do I report Deaths in EVERS for completing the medical information.

**Decedent Page**: Select "Yes" in response to the question, "Will medical institution be responsible for final disposition?" on the Decedent page.

| Testing Name                   | ne Welcome back pgentlesMD Logout                                                               |
|--------------------------------|-------------------------------------------------------------------------------------------------|
| <u>M</u> ain Lif <u>e</u> Even | n <mark>ts Q</mark> ueues <u>R</u> eports Forms <u>T</u> able Maintenance <u>H</u> elp          |
| New                            | $V  { m York}  { m City}$ Department of Health and Mental Hygiene                               |
| Death Registration Menu        | 12512925 :Little Mikey JUL-23-2012                                                              |
| Personal Information           | /New Event/New Event/Not Registered/Unsigned/Unpronounced                                       |
| Decedent                       | Select res                                                                                      |
| Pronouncement                  | Will medical institution be responsible for final disposition?                                  |
| Place of Death                 | Infant Identifier                                                                               |
| Cause of Death                 | Decedent Name Presumed? Confirmed ID 💌                                                          |
| Certifier                      | Decedent's Legal Name                                                                           |
| Other Links                    | Prefix First Middle Other Middle Last Suffix                                                    |
| Comments<br>Print Forms        | Little Mikey                                                                                    |
| Refer to Medical Examiner      | Aliases                                                                                         |
| Relinquish Case                | Add/Edit Alias Names Windows Internet Explorer XI                                               |
| validate Registration          | Gender Social Security                                                                          |
|                                | Male The Case you have selected is an un-owned case. Press OK to become the owner of this case. |
|                                |                                                                                                 |
|                                | Date of Birth Years                                                                             |
|                                | Age Age SN UNVERIFIED (0)                                                                       |
|                                |                                                                                                 |
|                                | Decedent's Birth Place Click OK                                                                 |
|                                | City or Town State                                                                              |
|                                | Chines states                                                                                   |
|                                | Ever in US Armed Forces?                                                                        |
|                                |                                                                                                 |
|                                | Validate Page Next Clear Save Return                                                            |
|                                | Page   1 rev 9                                                                                  |

**Decedent Page**: Enter decedent information, then click Validate Page, and then Next.

| Testing Name                                                                                                    |                                                                                                    | Welcome back: pgentlesMD                                                                                     |
|----------------------------------------------------------------------------------------------------|----------------------------------------------------------------------------------------------------|----------------------------------------------------------------------------------------------------|
| <u>M</u> ain Lif <u>e</u> Events                                                                                                    | s <u>Q</u> ueues <u>R</u> eports Forms <u>T</u> able Maintenance <u>H</u> elp                                                                                                    |                                                                                                    |
| New                                                                                                    | York City Department of Health and Mental Hygiene                                                                                                    |                                                                                                    |
| Death Registration Menu         Personal Information         Decedent         Resident Address         Family Members         Informant         Disposition         Decedent Attributes         Medical Certification         Pronouncement         Place of Death         Cause of Death         Other Factors         Certifier         Other Links         Comments         Print Forms         Refer to Medical Examiner         Beingnijsh Case | 101K City Department of Health and Mental Hygiene         12512925 :Little Mikey JUL-23-2012<br>/New Event/New Event/New Event/Not Registered/Unsigned/Unpronounced/<br>Decedent         Will medical institution be responsible for final disposition?         Yes Infant Identifier         Decedent Name Presumed?         Decedent's Legal Name         Prefix       First         Middle       Other Middle         Aliases         Add/Edit Alias Names         Gender       Social Security Number         Male       111-11-1111         Conse C Unknown         Under 1 Year       Under 1 Day | JUncertified/NA  ast Suffix Enter the Social Security Number, Date of Birth, Age, and then click Verify SSN. |
| Validate Registration                                                                                                    | Date of Birth Years Months Days Hours Minutes                                                                                                    | SSN Verification Status                                                                                      |
| Please Note. If there is<br>no social security<br>number, select none.<br>If social security<br>number is unknown,<br>select unknown.                                                                                                    | Age 37       verify set         Decedent's Birth Place       City or Town         State       Country         New York       United States         Ever in US Armed Forces?       No         Select one from the dropdown.       Image and the dropdown.                                                                                                    | s                                                                                                    |

**<u>Resident Address Page</u>**: Enter Decedent's address, click Validate Page, and then click Next.

| Testing Nan                                                                                                    | ne                                                                                                    |                                                                                                    |                                                              | Welcome back:                                                                                | pgentlesMD Log                                                        | out                |
|----------------------------------------------------------------------------------------------------|----------------------------------------------------------------------------------------------------|----------------------------------------------------------------------------------------------------|--------------------------------------------------------------|----------------------------------------------------------------------------------------------|-----------------------------------------------------------------------|--------------------|
| <u>M</u> ain Lif <u>e</u> Eve                                                                                                    | nts <u>Q</u> ueues <u>R</u> eports                                                                                                    | Forms <u>Table Main</u>                                                                                                  | tenance <u>H</u> elp                                         |                                                                                              |                                                                       |                    |
| New                                                                                                    | v York City <sub>Dep</sub>                                                                                                    | artment of Health a                                                                                                    | nd Mental Hygien                                             | е                                                                                            |                                                                       |                    |
| Death Registration Menu<br>Personal Information<br>> Decedent<br>> Resident Address<br>> Family Members<br>> Informant<br>> Disposition<br>> Decedent Attributes<br>Medical Certification<br>> Pronouncement<br>> Place of Death<br>> Cause of Death<br>> Other Factors<br>> Certifier | 12512925 :Little M<br>/Personal Invalid/Fact of I<br>Coding Required/Person<br>Resident Address<br>Address<br>Pre<br>Street Number Direction<br>55 E<br>City or Town<br>New York<br>Inside City Limits<br>Yes V | ikey JUL-23-201:<br>Death Invalid/Medical In<br>Ial Pending/Medical Per<br>al Street Name<br>Worth<br>County<br>New York | 2<br>valid/Not Registered/U<br>dding/Cause of Death<br>State | Insigned/Unpronounced/<br>Pending<br>Street<br>Designator<br>Street<br>Country<br>United Sta | Post App<br>Directional Nu<br>V V Information<br>Zip Coo<br>tes 10001 | Death Pending/FIPS |
| Other Links<br>Comments                                                                                                    |                                                                                                    |                                                                                                    |                                                              | Validate Page                                                                                | Next Clear                                                            | Save Return        |
| Print Forms<br>Refer to Medical Examiner<br>Relinquish Case<br>Validate Registration                                                                                                    |                                                                                                    |                                                                                                    |                                                              |                                                                                              |                                                                       |                    |

**Family Members Page:** Enter Family Members' information. Select the Marital Status from dropdown. Click Validate Page and then Next.

| Testing Name                                                      | e                                                                        |                                                                                 | Welcome t                                                   | ack: pgentlesMD    | Logout            |
|-------------------------------------------------------------------|--------------------------------------------------------------------------|---------------------------------------------------------------------------------|-------------------------------------------------------------|--------------------|-------------------|
| <u>M</u> ain Lif <u>e</u> Even                                    | ts <u>Q</u> ueues <u>R</u> eports                                        | Forms <u>T</u> able Mainter                                                     | nance <u>H</u> elp                                          |                    |                   |
| New                                                               | York City Dep                                                            | artment of Health and                                                           | I Mental Hygiene                                            |                    |                   |
| Death Registration Menu<br>Personal Information<br>▶ Decedent     | 12512925 :Little N<br>/Personal Invalid/Fact of<br>Pending/Personal Pend | <b>likey JUL-23-2012</b><br>Death Invalid/Medical Invaling/Medical Pending/Caus | lid/Not Registered/Unsigned/Unpronoun<br>e of Death Pending | ced/Uncertified/NA | /Fact of Death    |
| Resident Address     Family Members     Informant     Disposition | Marital Status Never Ma                                                  | rried Other Sp                                                                  | pecify                                                      |                    |                   |
| Decedent Attributes     Medical Certification                     | First                                                                    | Middle                                                                          | Last (if wife, name prior to first marriage                 | e) Suffix          |                   |
| <ul> <li>Place of Death</li> <li>Cause of Death</li> </ul>        | Father's Name<br>First                                                   | Middle                                                                          | Last                                                        | Suffix             |                   |
| <ul> <li>Other Factors</li> <li>Certifier</li> </ul>              | Jamew                                                                    |                                                                                 | Mikey                                                       |                    |                   |
| Comments<br>Print Forms<br>Refer to Medical Examiner              | Mother's Maiden Name<br>First<br>Monica                                  | Prior to First Marriage<br>Middle                                               | Last                                                        | Suffix             |                   |
| Relinquish Case<br>Validate Registration                          |                                                                          |                                                                                 | Validate Page                                               | Next               | Clear Save Return |

**Informant Page:** If the individual authorizing disposition is the same as the informant, check the "Same As Informant" box. If the individual authorizing disposition is not the same as the informant, uncheck the Same As Informant box, and enter the required information. Click Validate Page and then Next.

| Testing Nam                                                                                       | пе                                                                                                    |                                                                                   | Welcome ba                                 | ack: pgentlesMD Logout               |   |
|---------------------------------------------------------------------------------------------------|----------------------------------------------------------------------------------------------------|-----------------------------------------------------------------------------------|--------------------------------------------|--------------------------------------|---|
| <u>M</u> ain Lif <u>e</u> Ever                                                                    | nts <u>Q</u> ueues <u>R</u> eports For                                                                               | ms <u>T</u> able Maintenance                                                      | <u>H</u> elp                               |                                      |   |
| New                                                                                               | v York City <sub>Departm</sub>                                                                                       | ent of Health and Menta                                                           | Hygiene                                    |                                      |   |
| Death Registration Menu<br>Personal Information<br>Decedent<br>Resident Address<br>Family Members | 12512925 :Little Mike<br>/Personal Invalid/Fact of Deat<br>Pending/Personal Pending/M<br>Informant<br>Informant Name | y JUL-23-2012<br>h Invalid/Medical Invalid/Not Re<br>edical Pending/Cause of Deat | gistered/Unsigned/Unpronounce<br>n Pending | ed/Uncertified/NA/Fact of Death      |   |
| <ul> <li>Informant</li> <li>Disposition</li> </ul>                                                | First Mi                                                                                                    | iddle Las                                                                         | -                                          | Suffix                               |   |
| Decedent Attributes     Medical Certification     Pronouncement     Place of Death                | Monica<br>Relationship to Decedent Sis                                                                               | ster 💌                                                                            | other specify                              |                                      |   |
| Cause of Death<br>Other Factors<br>Certifier<br>Other Links                                       | Street Number Directional S                                                                                          | Street Name<br>Worth                                                              | Street<br>Designator<br>Street             | Post Apartment<br>Directional Number |   |
| Comments                                                                                          | City or Town                                                                                                    | State                                                                             | Country                                    | Zip Code                             |   |
| Print Forms<br>Refer to Medical Examiner<br>Relinquish Case<br>Validate Registration              | Individual Authorizing Disposi                                                                                       | ition                                                                             | United States                              | 10001                                |   |
|                                                                                                   | First Middle                                                                                                    | Last                                                                              | Suffix                                     |                                      |   |
|                                                                                                   | Monica                                                                                                    | Finish                                                                            |                                            |                                      |   |
|                                                                                                   | Relationship to Decedent Sig                                                                                         | ster 💌                                                                            | Other specify                              |                                      |   |
|                                                                                                   |                                                                                                    |                                                                                   | Validate Page                              | Next Clear Save Return               | n |

**Disposition Page:** Select interim disposition as method. The Date of Disposition should be the date of transport. The Place of Disposition and Funeral Home auto-populate after selecting interim disposition.

If the OCME is picking up the body, do the following.

For the <u>place of disposition</u>, click the pencil icon  $\sim$  next to the place of disposition to clear the information. Click on the lookup icon  $\triangleleft$  and type OCME Morgue and select the **OCME Morgue**.

For the funeral director, enter Jason Graham.

For the funeral home, leave as is.

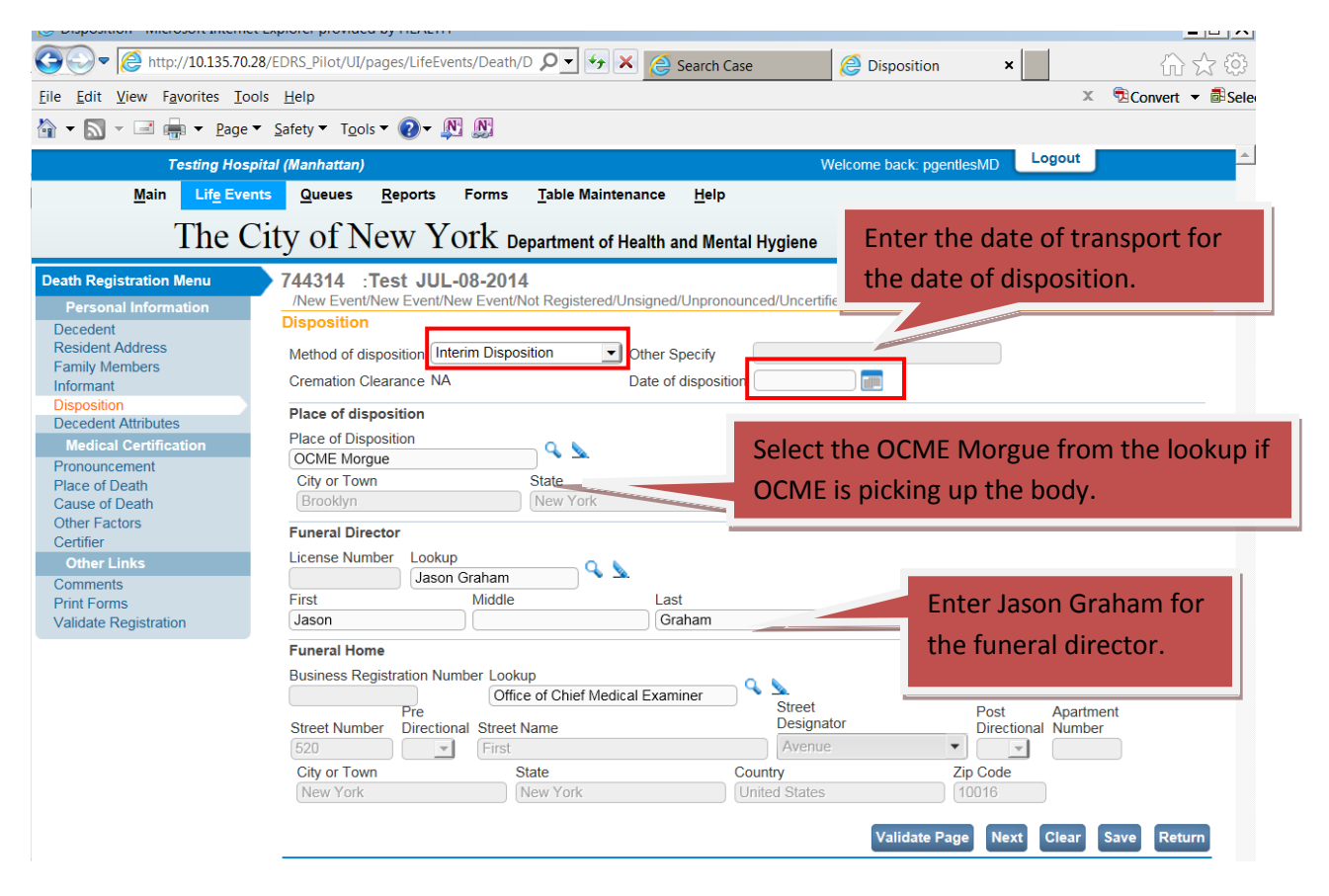

Click Validate Page and then Next.

If the OCME is NOT picking up the body, and it will be stored at your or another facility for interim disposition, do the following.

For the <u>place of disposition</u>, click the pencil icon — next to **Place of disposition** to clear the information. Enter the facility name in the place of disposition field, then enter the city, state, and country.

For the <u>funeral director</u>, enter the clerk's first and last name.

For the <u>funeral home</u>, click the pencil icon next to **Funeral Home** to clear the information. Enter the facility name and address information. Make sure you have New York for the state and United States for the country.

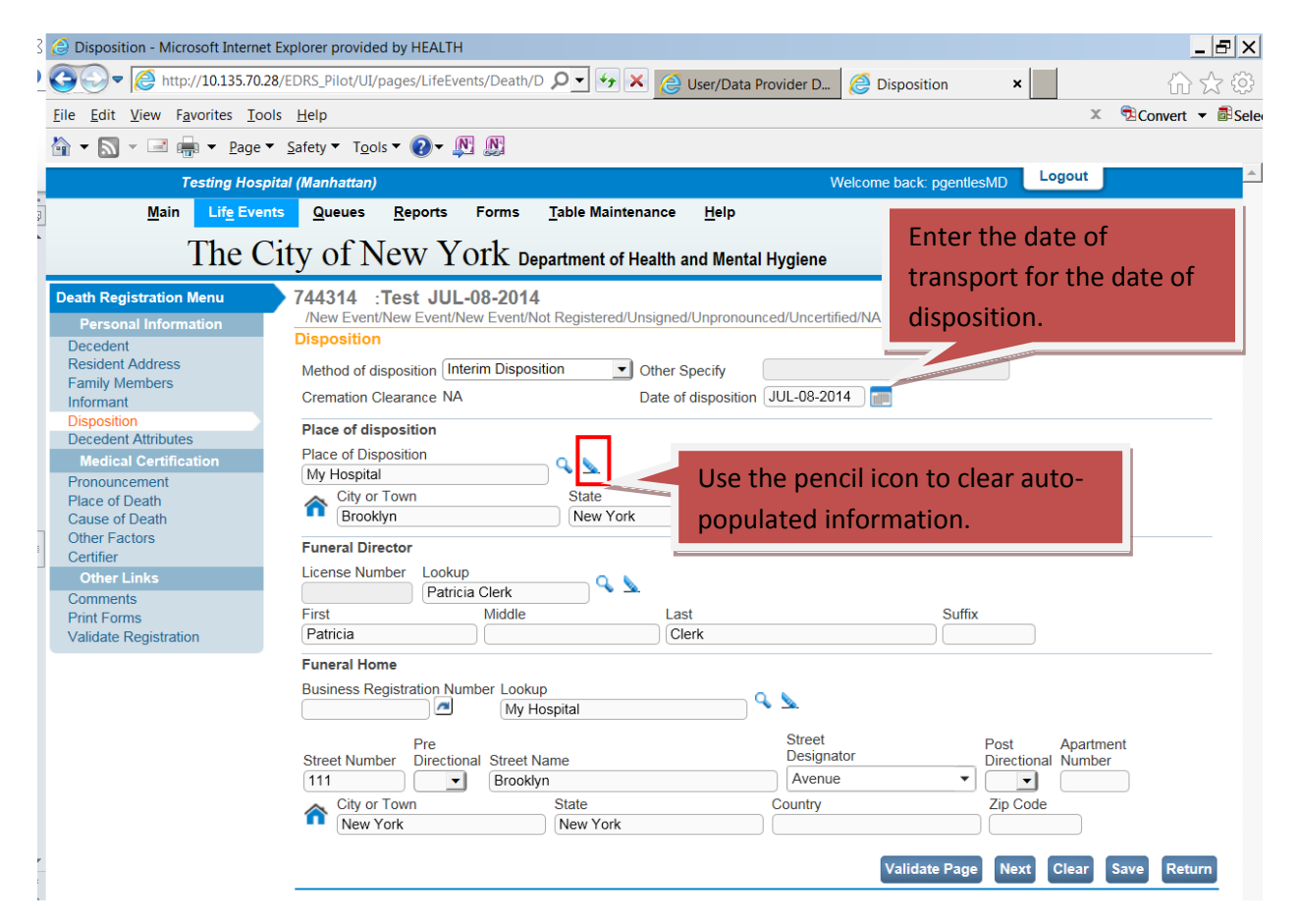

Click Validate Page and then Next.

## **Decedent Attributes Page:** Complete decedent attributes, click Validate Page, and then Next.

| Testing Nan                                               | ne Welcome back: pgentlesMD Logout                                                                                                    |
|-----------------------------------------------------------|----------------------------------------------------------------------------------------------------|
| <u>M</u> ain Lif <u>e</u> Eve                             | ents Queues Reports Forms Table Maintenance Help                                                                                                    |
| Neu                                                       | Vork City parts in the second                                                                                                    |
| INCM                                                      | V TOTA City Department of Health and Mental Hygiene                                                                                                    |
| Death Registration Menu                                   | 12512925 :Little Mikey JUL-23-2012                                                                                                    |
| Personal Information                                      | /Personal Invalid/Fact of Death Invalid/Medical Invalid/Not Registered/Unsigned/Unpronounced/Uncertified/NA/Fact of Death<br>Pending/Personal Pending/Medical Pending/Cause of Death Pending |
| Decedent                                                  | Decedent Attributes                                                                                                    |
| Resident Address     Family Members                       | Decedent's occupation Decedent's industry                                                                                                    |
| <ul> <li>Informant</li> </ul>                             | Teacher Education                                                                                                    |
| Disposition                                               |                                                                                                    |
| Decedent Attributes                                       | Decedent's education Master's Degree                                                                                                    |
| Medical Certification                                     | Ancestry                                                                                                    |
| <ul> <li>Pronouncement</li> <li>Place of Death</li> </ul> | (Check one box and Specify)                                                                                                    |
| Cause of Death                                            | C Hispanic (Mexican, Puerto Rican, Cuban, Dominican, etc)                                                                                                    |
| Other Factors                                             | Other Specify:                                                                                                    |
| <ul> <li>Certifier</li> </ul>                             |                                                                                                    |
| Other Links                                               | C Non Hispanic (Italian, African, American, Haitian, Pakistani, Ukrainian, Nigerian, Taiwanese, etc)                                                                                         |
| Comments<br>Print Forms                                   | Other Specify:                                                                                                    |
| Refer to Medical Examiner                                 |                                                                                                    |
| Relinquish Case                                           | C Unknown                                                                                                    |
| Validate Registration                                     | Race                                                                                                    |
|                                                           | Race as defined by the U.S. Census (check one or more to indicate what the decedent considered himself or herself to be)                                                                     |
|                                                           | 🗆 White 📄 Japanese 📄 Samoan 📄 Other Asian (specify)                                                                                                    |
|                                                           | 🗌 Black or African 👘 Native Hawaiian 👘 Korean 👘 Other Pacific Islander                                                                                                    |
|                                                           | American Guamanian or CVietnamese (specify)                                                                                                    |
|                                                           | American Indian or Chamorro Chamorro Other (Specify)                                                                                                    |
|                                                           | tribe) Tribe) Tribe) Tribe) Tribe)                                                                                                    |
|                                                           | □ Chinese                                                                                                    |
|                                                           |                                                                                                    |
|                                                           | Validate Page Next Clear Save Return                                                                                                    |
|                                                           |                                                                                                    |

**Please Note**: To locate ancestry for Non Hispanic on the Decedent Attributes page, you must use the lookup.

| Testing Name                             |                    |                                                   |                                             |                                   | Welcome back: pgentlesMD      | Logout        |
|------------------------------------------|--------------------|---------------------------------------------------|---------------------------------------------|-----------------------------------|-------------------------------|---------------|
| <u>M</u> ain Lif <u>e</u> Events         | Queues <u>R</u> ep | oorts Forms <u>T</u> a                            | able Maintenance                            | <u>H</u> elp                      |                               |               |
| New                                      | –<br>Vork City     | 7 Department of L                                 | loalth and Mont                             | al Uugiono                        |                               |               |
| 11011                                    | TOIR CR            | Department of r                                   | nearm and ment                              | а пурепе                          |                               |               |
| Death Registration Menu                  | 12512925 :L        | ittle Mikey JUL-                                  | 23-2012                                     |                                   |                               |               |
| Personal Information                     | /Personal Invalid  | /Fact of Death Invalid/I<br>al Pending/Medical Pe | Medical Invalid/Not F<br>ending/Cause of De | Registered/Unsigne<br>ath Pending | d/Unpronounced/Uncertified/NA | Fact of Death |
| Decedent                                 | Decedent Attrib    |                                                   | indilig/Odd3e of Dea                        | auri enung                        |                               |               |
| Resident Address                         | Decedent Attrib    |                                                   | Decederate ind                              |                                   |                               |               |
| Family Members                           | Decedents occu     | pation                                            | Decedents Ind                               | lustry                            |                               |               |
| <ul> <li>Disposition</li> </ul>          | Teacher            |                                                   | Education                                   |                                   |                               |               |
| <ul> <li>Decedent Attributes</li> </ul>  | Decedent's educ    | ation Master's Degre                              | e                                           | •                                 |                               |               |
| Medical Certification                    |                    |                                                   |                                             | _                                 |                               |               |
| Pronouncement                            | Ancestry           |                                                   |                                             |                                   |                               |               |
| Place of Death                           | (Check one box     | and Specifv)                                      |                                             |                                   |                               |               |
| Cause of Death                           | C Hispanic (Me     | xican, P                                          | minican, e                                  | tc)                               |                               |               |
| Other Factors                            |                    | Спск п                                            | ere ther Speci                              | fy:                               |                               |               |
| <ul> <li>Certifier</li> </ul>            |                    |                                                   |                                             |                                   |                               |               |
| Other Links                              | Non Hispanic       | : (Italian, Afric. Amer                           | ican, Haitian, Pakist                       | tani, Ukrainian, Nige             | erian, Taiwanese, etc)        |               |
| Comments                                 |                    |                                                   | Other Speci                                 | fy:                               |                               |               |
| Print Forms<br>Refer to Medical Examiner | American           | × ×.                                              |                                             |                                   |                               |               |
| Relinquish Case                          | C Unknown          |                                                   |                                             |                                   | 0                             |               |
| Validate Registration                    | Race               | E                                                 | inter Descrip                               | otion, and                        |                               |               |
|                                          |                    | +                                                 | hen click Se                                | arch                              |                               |               |
|                                          |                    |                                                   | nen enek bei                                |                                   |                               |               |
|                                          |                    |                                                   |                                             |                                   | ×                             |               |
|                                          |                    |                                                   |                                             |                                   |                               |               |
|                                          | Description Ame    | rican                                             | Ť                                           | Sear                              | ch                            |               |
|                                          |                    |                                                   |                                             |                                   | _                             |               |
|                                          | ld                 | Description                                       |                                             |                                   |                               |               |
|                                          | 2457               | American                                          |                                             | sele                              | Click Sele                    | ct            |
|                                          |                    |                                                   |                                             |                                   | Total re                      |               |
|                                          |                    |                                                   |                                             |                                   | Cancel                        |               |
|                                          | l                  |                                                   |                                             |                                   | Curren                        |               |

**Medical Certification:** Complete the medical certification portion of the certificate. Once the case is pronounced and certified by the physician, it is transmitted to the Burial Desk for approval.

**Message:** An approval message is sent when the case is registered.

 $\mathbf{N}$ 

| Cah                                                          | ary Hospital Welcome back: MayaMD                                         | Logout                                        |  |  |  |  |  |
|--------------------------------------------------------------|---------------------------------------------------------------------------|-----------------------------------------------|--|--|--|--|--|
| <u>M</u> ain                                                 | .if <u>e</u> Events <u>Q</u> ueues Forms <u>H</u> elp                     |                                               |  |  |  |  |  |
| The City of New York Department of Health and Mental Hygiene |                                                                           |                                               |  |  |  |  |  |
| essages Send Message Remove from List                        |                                                                           |                                               |  |  |  |  |  |
| From                                                         |                                                                           | Date Sent                                     |  |  |  |  |  |
|                                                              |                                                                           |                                               |  |  |  |  |  |
| Gwcj Xhukonp                                                 | Case 526238 - Approved Campbell Benz                                      | 4/30/2013 3:00:00 PM                          |  |  |  |  |  |
| Gwcj Xhukonp<br>Gwcj Xhukonp                                 | Case 526238 - Approved Campbell Benz<br>Case 743454 - Approved Mary Smith | 4/30/2013 3:00:00 PM<br>4/29/2013 10:38:34 AM |  |  |  |  |  |

**Burial Permit:** To print the burial permit, click on the decedent's name in messages to access the case. Page | 7 rev. 9/11/14

| <u>M</u> ain Lif <u>e</u> Eve                                                                                                    | nts <u>Q</u> ueues Form                                                                                                    | s <u>H</u> elp                                                                                             |                                                                                                    |                                                      |                              |
|----------------------------------------------------------------------------------------------------|----------------------------------------------------------------------------------------------------|----------------------------------------------------------------------------------------------------|----------------------------------------------------------------------------------------------------|------------------------------------------------------|------------------------------|
| The                                                                                                    | City of New                                                                                                    | w York D                                                                                                   | epartment of Health and Menta                                                                                                    | l Hygiene                                            |                              |
| Death Registration Menu<br>Personal Information<br>Decedent<br>Resident Address<br>Family Members<br>Informant<br>Disposition<br>Decedent Attributes<br>Medical Certification<br>Pronouncement<br>Place of Death<br>Cause of Death | 427785 :Little<br>/Personal Vaid W<br>Required/GIS Coo<br>Decedent<br>Will medical institu<br>Infant Identifier<br>Decedent Name P<br>Decedent's Legal<br>First<br>Little | Mickey APR<br>th Exceptions/Fact<br>ing Required/Buria<br>tion be responsibl<br>resumed?<br>Name<br>Middle | -17-2013<br>of Death Valid/Medical Valid With E<br>Il Permit Ready to Print<br>e for final disposition? Yes C<br>Confirmed<br>Other Middle Last | xceptions/Registered/Signed/Pronou                   | nced/Certified/NA/ICD Coding |
| Other Factors<br>Certifier<br>Registrar                                                                                                    | Aliases<br>Add/Edit Alias Nar                                                                                                    | nes                                                                                                    |                                                                                                    |                                                      |                              |
| Amendment List<br>Other Links<br>Amendments<br>V Comments<br>Print Forms<br>Validate Registration                                                                                                    | Click on<br>Print Forms                                                                                                    | Ocial Security Nu<br>000-00-0000<br>Years<br>Age 999                                                       | Inder Vone CUnknown<br>Under 1 Year<br>Months Days Hours Minutes                                                                                | SSN Verification Status<br>Verify SSN UNVERIFIED (0) |                              |
| Validate registration                                                                                                    | Decedent's Birth F                                                                                                    | lace                                                                                                    |                                                                                                    |                                                      |                              |
|                                                                                                    | City or Town<br>Toronto<br>Ever in US Armed I                                                                                                    | State                                                                                                    | Country<br>Canada                                                                                                    |                                                      |                              |
| Done                                                                                                    |                                                                                                    |                                                                                                    |                                                                                                    | Local intra                                          | net 🛛 🖓 🔹 🔍 100% 👻 🖉         |

| <u>M</u> ain Lif <u>e</u> Even                                                                                                    | nt <mark>s Q</mark> ueues Forms <u>H</u> elp                                                                                                    |
|----------------------------------------------------------------------------------------------------|----------------------------------------------------------------------------------------------------|
| The                                                                                                    | City of New York Department of Health and Mental Hygiene                                                                                            |
| Death Registration Menu           Personal Information           Decedent           Resident Address           Family Members           Informant           Disposition           Decedent Attributes           Medical Certification           Pronouncement           Place of Death           Cause of Death           Other Factors           Certifier           Registrar           Amendment List           Other Links           Amendments           ✓ Comments | A 27785 :Little Mickey APR<br>A Personal Valid With Exceptions/Fact<br>Required/Clss Coding Required/Burine<br>Burial Permit<br>Work Copy<br>Return |

**Please Note**: The burial permit cannot be reprinted. Before you close the PDF, make sure you have successfully printed the burial permit.

| 🔁 Buri   | ialPermit[                                                                                                    | 1].pdf (SECL                                   | JRED) - Adobe Re                                                       | ader                                                                       |                                               |                                                    |                         |                                 |                     |                           |
|----------|----------------------------------------------------------------------------------------------------|------------------------------------------------|------------------------------------------------------------------------|----------------------------------------------------------------------------|-----------------------------------------------|----------------------------------------------------|-------------------------|---------------------------------|---------------------|---------------------------|
| File E   | dit View                                                                                                    | Document 1                                     | Fools Window He                                                        | lp                                                                         |                                               |                                                    |                         |                                 |                     | ×                         |
| 8        | <u> </u>                                                                                                    | 🗟 -   🌾                                        | ) 🔶 🔶 [                                                                | 1 / 1 💿 🦲                                                                  | 69.7%                                         | 6 - 📕                                              | <b>•</b>                | Find                            | •                   |                           |
| <b>₽</b> | 2                                                                                                    | NEW YO<br>DEPARTMEI<br>AND MENT<br>JANUARY 20, | ORK CITY THE C<br>NT OF HEALTH<br>FAL HYGIENE PER<br>2010 11:08 AM PER |                                                                            | PARTMENT                                      | OF HEALTH AND M<br>RECORDS                         | IENTAL HY               | GIENE<br>AINS                   | 6-10-0000           | 014                       |
| <b>1</b> |                                                                                                    | NAME                                           | First, Middle, Last<br>Justin Test                                     |                                                                            |                                               |                                                    | AGE 0 19                | SEX DATE<br>OF<br>Male EVENT    |                     | (YEAR<br>(YYYY)<br>) 2010 |
|          |                                                                                                    | PLACE OF<br>EVENT                              | NEW YORK CITY                                                          | BOROUGH                                                                    | NAME OF HOS                                   | PITAL OR INSTITUTION O                             | IR STREET AL            | DRESS                           |                     |                           |
|          |                                                                                                    | CERTIFIER                                      | NAME OF PHYSICIAN OR ME                                                | DICAL EXAMINER'S NUMBER                                                    | METHOD<br>OF<br>DISPOSAL                      | D OTHER                                            |                         | CREMATION APPROVED BY:<br>MEMLI |                     |                           |
|          |                                                                                                    | PLACE OF<br>DISPOSITION                        | NAME OF CEMETERY OR OR<br>City Cemetery                                | EMATORY (OR DESTINATION)<br>At Hart Island                                 | Bronx, N                                      | NTY AND STATE                                      |                         | DATE<br>OF<br>DISPOSITION       | MONTH DAY           | (YEAR<br>(YYYY)<br>****   |
|          |                                                                                                    |                                                | THE CERTIFICATE OF DEA<br>GOVERNING THE PREPA<br>HEREBY REQUESTED TO   | ATH HAVING BEEN FILED A<br>RATION AND DISPOSAL C<br>DISPOSE OF THE REMAINS | S REQUIRED<br>OF HUMAN R<br>AS IDENTIFIE      | BY THE HEALTH COD<br>EMAINS HAVING BEE<br>D ABOVE. | e, and all<br>en compli | LAWS AND REGU                   | LATIONS<br>SSION IS |                           |
|          |                                                                                                    | FUNERAL                                        | ENT Office Of Chief                                                    | evr<br>f Medical Examiner                                                  | ADDRESS<br>520 First                          | Avenue                                             | OTY A<br>Nev            | NDSTATE<br>V York, New '        | York                | /E REG. #                 |
|          |                                                                                                    | APPLICANT                                      | NAME OF N.Y. STATE L                                                   | ICENSED FUNERAL DIRECTOR                                                   | PRINT) SIGP                                   | urune<br>Cerk                                      | Signe                   | ture Electronically Authe       | N.Y. STAT           | TE LIG #                  |
|          | PERMISSION IS HEREBY GRANTED TO DISPOSE OF THE REVER ABOVE. PROVESTOR ABOVE. NOTICE: This permit is not valid without the seal of the Department of Health and Mental Hygiene; or if it has been corrected, interlined or altered in any manner. |                                                |                                                                        |                                                                            |                                               |                                                    |                         |                                 |                     |                           |
|          |                                                                                                    | VR 21 (REV. 7/00)                              | FEE PAID \$ NO                                                         | Coppergatore DATE 1                                                        | <u>, , , , , , , , , , , , , , , , , , , </u> | WWW AND AND AND AND AND AND AND AND AND AND        | Y                       | Electroni                       | ic Registration     |                           |

For questions regarding EVERS, please contact:

Constituent Services Unit New York City Department of Health and Mental Hygiene (646) 632-6705 <u>evers@health.nyc.gov</u>

Have you seen our website yet? Go ahead, take a look now! http://www.nyc.gov/evers